# AFISM NEWSLETTER

**JULY 2016** 

## LUMINIS PORTAL UPGRADE COMING MONDAY JULY 18<sup>TH</sup>

What we know as *Raiderlink* or "The Portal" is getting a face lift. The new portal will be active when we arrive to work Monday July 18<sup>th</sup>.

## What's in the new portal?

- Tabbed Structure for Content
- Updated & Crisper Design
- Channels Hold Data Links
- A&F Work Tools Tab Automatically Displays
- Only 1 Available Budget Tab

\*\*Current Available Budget settings will NOT transfer to the new portal.

Please read on page 2, how you can prepare for the transition.

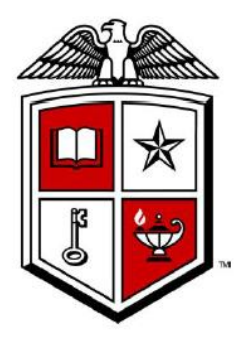

## **AFISM JULY & EARLY AUGUST CLASS OFFERINGS**

If you are interested in attending one of the trainings offered, please follow the link below to SumTotal to register for a class:

## http://webapps.tosm.ttu.edu/itts/sumtotalsystems

|                                                          | Start |
|----------------------------------------------------------|-------|
| Name                                                     | Date  |
| Xtender - Scanning and Indexing                          | 7/6   |
| EOPS: Employee One-time Payment System Overview          | 7/7   |
| Finance Reporting Basics                                 | 7/7   |
| Financial Management 101: Introduction to the FOAP Codes | 7/8   |
| Travel Training for Travel Preparer                      | 7/11  |
| Finance INB Navigation and Exercises                     | 7/12  |
| Introduction to Cognos                                   | 7/12  |
| Intro to Financial Transactions System (FiTS)            | 7/13  |
| Budget Management and Revision                           | 7/14  |
| Financial Reporting - Budget Reports                     | 7/18  |
| Financial Management 101: Introduction to the FOAP Codes | 7/19  |
| TechBuy Shopper Training                                 | 7/19  |
| Xtender - Scanning and Indexing                          | 7/20  |
| Financial Reporting - Transaction Reports                | 7/21  |
| HR Reporting - Employee Appointment Reports              | 7/25  |
| Cognos Grant Reporting                                   | 7/26  |
| Procurement Reporting in Cognos                          | 7/26  |
| All About HR and ePAF, Session 1                         | 7/26  |
| All About HR and ePAF, Session 2 & 3                     | 7/27  |
| Financial Management 101: Introduction to the FOAP Codes | 7/28  |
| HR Reporting - Payroll Reports                           | 7/28  |
| Introduction to Cognos                                   | 7/28  |
| TechBuy Shopper Training                                 | 8/2   |
| Xtender - Scanning and Indexing                          | 8/2   |
| EOPS: Employee One-time Payment System Overview          | 8/4   |
| Intro to Financial Transactions System (FiTS)            | 8/4   |

\*\*Please note that the class dates and times are subject to change.

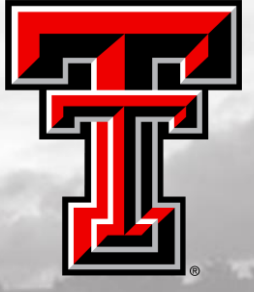

## HOW TO PREPARE FOR THE NEW LUMINIS PORTAL

## What you need to know...

Between today and **Friday July 15<sup>th</sup>**, users need to capture the FOP information that is currently being displayed on their Available Budget Tab(s). We advocate to take screen shots where possible or to take note of the information that you would like to set up in the new portal.

The information currently displayed on your Available Budget tab WILL NOT TRANSFER to the new portal. The new portal will **go live on Saturday July 16**<sup>th</sup>, so that **Monday July 18**<sup>th</sup> when you arrive to work it will be in place.

We will be releasing instructions on how to set up your NEW Available Budget tab through TechAnnounce and be sending out a *Special Edition* Newsletter with additional information. Please be on the lookout for this information in a future TechAnnounce.

We are trying to prevent you from losing any information and to help you with navigating the new portal.

## NEW AFISM TRAINING WEBSITE SNEAK PEEK

## Training is getting a new look...

We have been working behind the scenes to create a NEW Training Website for the classes taught by AFISM. This site will be linked to the full AFISM page, but focus on the training classes, class documents, tools and resources related to the courses for learners. New to the site: Quick links directly to SumTotal to register (for each class), up to date class schedules, links to Training and Resource materials by class and more...

The site offers a better a user experience when trying to search for classes and register. The quick links to Training Materials allow learners to go back and reference everything from class. We hope that this site also makes it easier to register for classes and have more information about the classes needed for roles. We will announce the GO LIVE date and provide communications when the site is launched with the appropriate links.

### Here is peek into the site, while it's under construction:

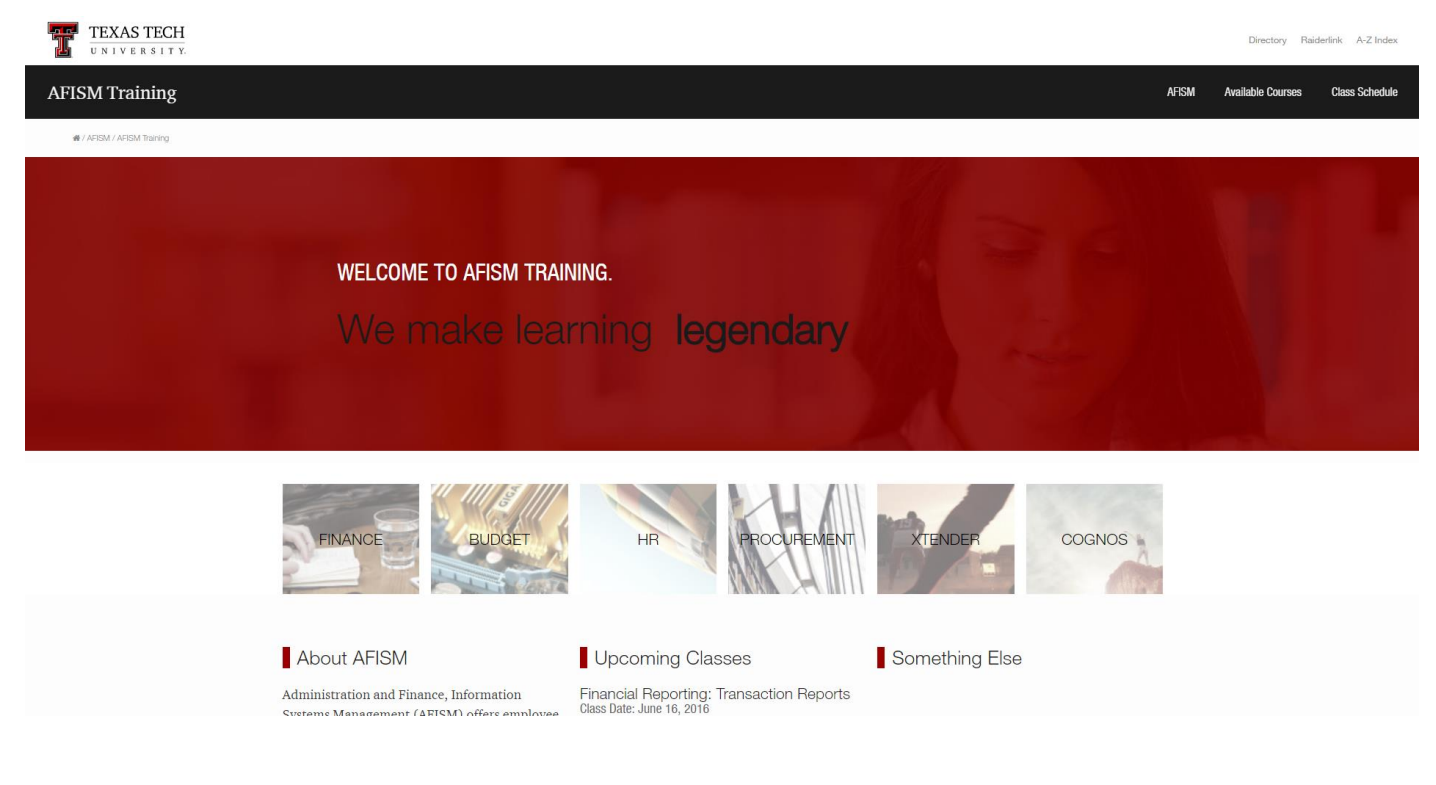

| CLASS SCHEDULE                                                                                                    |                                                                                                    |                                    | See th<br>sched      |
|----------------------------------------------------------------------------------------------------|----------------------------------------------------------------------------------------------------|------------------------------------|----------------------|
| Below you will find a list of our upcoming classes. Several of schedule. <i>Note: Times and dates will sometimes change, so f</i> | the classes are offered mulitiple times, so pick the<br>for a fully up-to-date schedule, please visit SumTota | one that works best with your<br>/ | nan<br>abo<br>- Or c |
| PROPERTY INVENTORY SYSTEM TRAINING (PRINV)<br>Instructor: Byron Anderson<br>Class Date: June 22, 2016                             |                                                                                                    | COURSE TOPICS                      | cou<br>of the        |

## See the current class schedule in SumTotal:

- Click on the course name to learn more about it.
- Or click on one of the course topics to see all of the available sessions.

FINANCIAL REPORTING: BUDGET REPORTS Instructor: Jill Lindsey Class Date: July 18, 2016

PROCUREMENT REPORTING IN COGNOS

Instructor: Byron Anderson

Instructor: Jill Lindsey Class Date: June 27, 2016

Class Date: June 23, 2016

COGNOS GRANT REPORTING

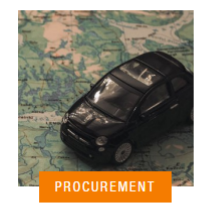

### Travel Training for Travel Preparer

Do you need to learn how to use the Travel System? This class is offered in conjunction with the Travel Department. You will learn the policies regarding travel and then have opportunity to have hands-on training within the Travel System. The class takes you through how to submit a travel application and how to then submit a voucher. In addition, you learn the policies that affect your business decisions for travel as well as the reports to use in verifying that funds for travel are available.

LEARN MORE

Cognos

Finance

Procurement

HR

## Learn more about the class or click on the **Class Materials** tab to quickly access Training Aids for the class:

Register for the class while on the same page! Link takes you directly to that class in SumTotal.

## Xtender - Scanning & Indexing

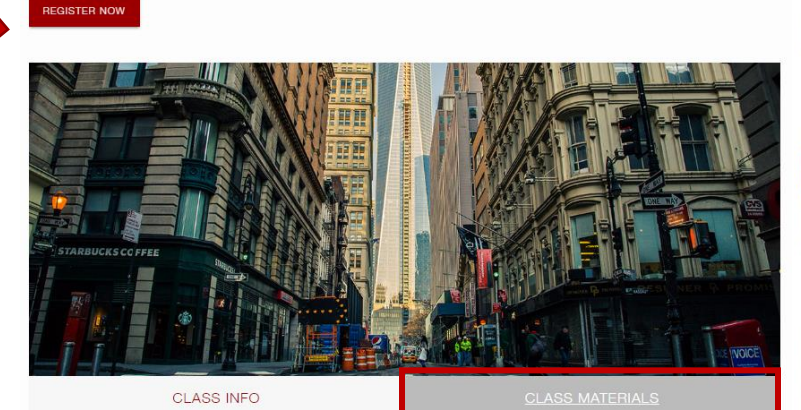

#### TRAINING AIDS

Lorem ipsum dolor sit amet, consectetur adipisicing elit, sed do eiusmod tempor incididunt ut labore et dolore magna aliqua.

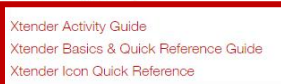

Easily browse for detailed class descriptions, and Learn More about the course offerings.

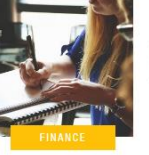

#### Finance INB Navigation & Exercises

This is a hands-on INB (Internet Native Banner) class for financial information. You will review how financial information is stored and learn how to move from data screen to data screen, viewing selected information from Procurement, Budget, and General Ledger. Financial Management 101 is a pre-requisite to this class, and this Finance INB Navigation class must be completed before you can obtain access to view information in Banner Finance INB.

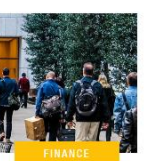

#### New Fund Request System

For those that will be responsible for establishing new Funds for their organization.

LEARN MORE

LEARN MORE

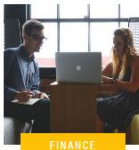

#### Intro to Financial Transaction System (FiTS)

This class serves as an introduction to "FTS", or the "Financial Transactions System," The FTS system allows users to submit and process interdepartmental cost transfers (transfer of expense(s) from one FOP to another). It also introduces the automated process to prepare and submit IV (Intra-Institutional Vouchers) and Revenue JV (Journal Vouchers) documents.

LEARN MORE

LEARN MORE

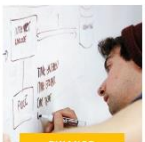

#### Financial Management 101: Introduction to FOP Codes

Prior to attending Finance, Budget and Procurement classes, it is necessary to learn about TTU's financial structure. This course provides an overview of the structure, codes, expenditure guidelines and available budget balances. This course is also the gateway to key terms and terminology for other trainings.

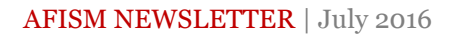

## LOSING EPAF APPROVAL TYPES? UNABLE TO SAVE ENTRIES?

When you get down to the end of the ePAF and are unable to enter and save Levels, Labor Distribution, or Default Earnings, what can you do? Most of the time, the ePAF is labeled *Corrupt* and the only solution is to delete it and start over.

But, what if you started at the bottom to enter and save those Approval Types that become difficult?

It seems that Default Earnings is the most sensitive Approval Type on the ePAF, so why not complete and save it first! Try this idea and these tips to see if you can save time:

## Tips for Starting ePAF Entries – Bottom Up to Decrease Errors!

Default Earnings -

- On reappointment or FTE/PAY Change ePAFs, where the current Earn Codes are defaulted as new values, replace the old date with the Query Date for each Earn Code.
- To remove an Earn Code, it is better to remove the incorrect rows and add new rows. **Click <u>Save and Add</u>** <u>New Rows</u> which will cause a Remove box to appear for each Earn Code row (it also causes the Remove boxes for the Labor Distribution FOAPAL to appear below). Check the boxes of the code(s) to remove and click <u>Save</u> again.
- Follow the Template instructions; enter a Query Date with each Earn Code selected.
- Before leaving Default Earnings, be sure to **Save and Add New Rows**.

Labor Distribution, FOAPAL -

- To remove a FOAP row, it is better to remove the incorrect rows and add new rows.
- First, set the percent to .oo for each FOAP to remove and click <u>Save and Add New Rows</u>. This will cause a Remove box to appear for each FOAP row (this also causes the Remove boxes for the Default Earnings to appear above).
- Enter any new Chart and FOAP on a new row; edit the percent column to equal 100.
- Check the Remove boxes for the code(s) to remove; and **Save and Add New Rows** again.

Routing Queue –

- If optional approval levels are desired, select from the drop-down list and select a Required Action, until the desired levels are added, then **Save and Add New Rows**.
- **TIP:** Start on the lowest level (99-Apply) and select the approver. The Routing Queue will position on the bottom of the screen with all rows visible.
  - **You do not need to scroll down to position the Queue in the middle of your screen!** Assign the approver to the next-lowest level and continue upward to the lowest level (20-Department?). **This tip eliminates scrolling down between each approver selection!!**
- Default Routing Queue: The link is found in your Originator Summary. You can save the levels and approvers to default to the ePAF each time it opens.
  - **NOTE:** When revising levels in the Queue, *sometimes* the Queue gets confused and will not let you delete a level. When this happens, remove all levels, re-select the ePAF and click **GO** to re-create the Queue from the beginning.
- Check whether the **Job Begin Date** (below) current value should be copied to the new value.
- Return to the top of the ePAF to complete the remaining entries.

## **REPORT MODIFICATIONS**

## HR035 - Employee Search Report

## What has changed?

The way the HR035 report displays has been changed. Whether the report is executed by Organization, or for multiple persons by R#, eRaider, or Name Search, the data now groups by employee so that all of that person's information is presented together, rather than being spread throughout the report.

## **COGNOS SPOTLIGHT – REPORT OF THE MONTH**

## **RPT\_PAYDIST\_OSP** Payroll History with Hours - (Sponsored Programs Use Only)

## **Report Location:** Public Folders > Human Resources > Departmental Users > All Human Resources Reports.

This Report is designed for Sponsored Program reporting needs, providing the Payroll History for selected Fiscal Year and Pay Periods for an individual employee or for all employees paid by a Specific Fund, Organization (home or position level), or any combination of the FOAP. For those monitoring payroll on Sponsored Programs, the parameter for the FOAP details allow entry of the "Position Organization" code. This is valuable as it is common that the grant fund part or all of the salary for the employee while their Home Organization is a different Organization. An example would be that the employee's Home Organization would be Chemistry (B53003) while all or part of their salary is supported by B53630.

This report output provides details to pay include Employee information with position assignment, FOAP supporting the pay, type of pay, hours worked, earning and home orgn assignment of the employee.

## **Parameters:**

## Page 1:

Provide the Fiscal Year for the data and the Chart of Accounts for the data:

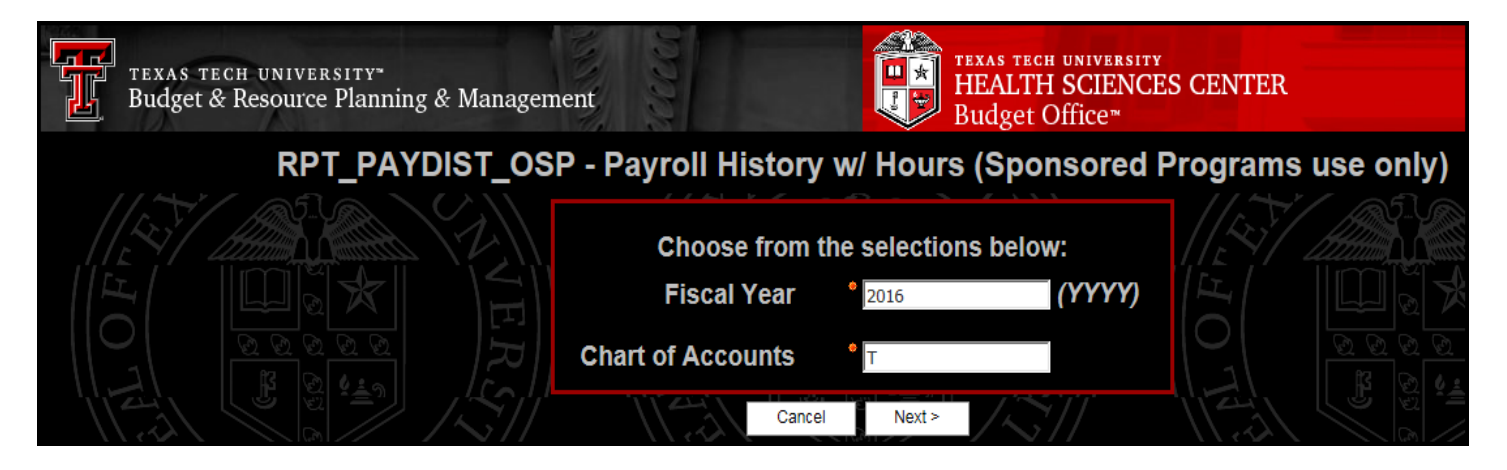

## Parameter Page 2:

- To execute for a specific employee:
  - Search by R# or by Name
- To execute by Organization or by FOP, go to "next" page
- To execute for specific Fiscal / Payroll Period, use parameter provided
  - o Leave empty to view all Pay Periods

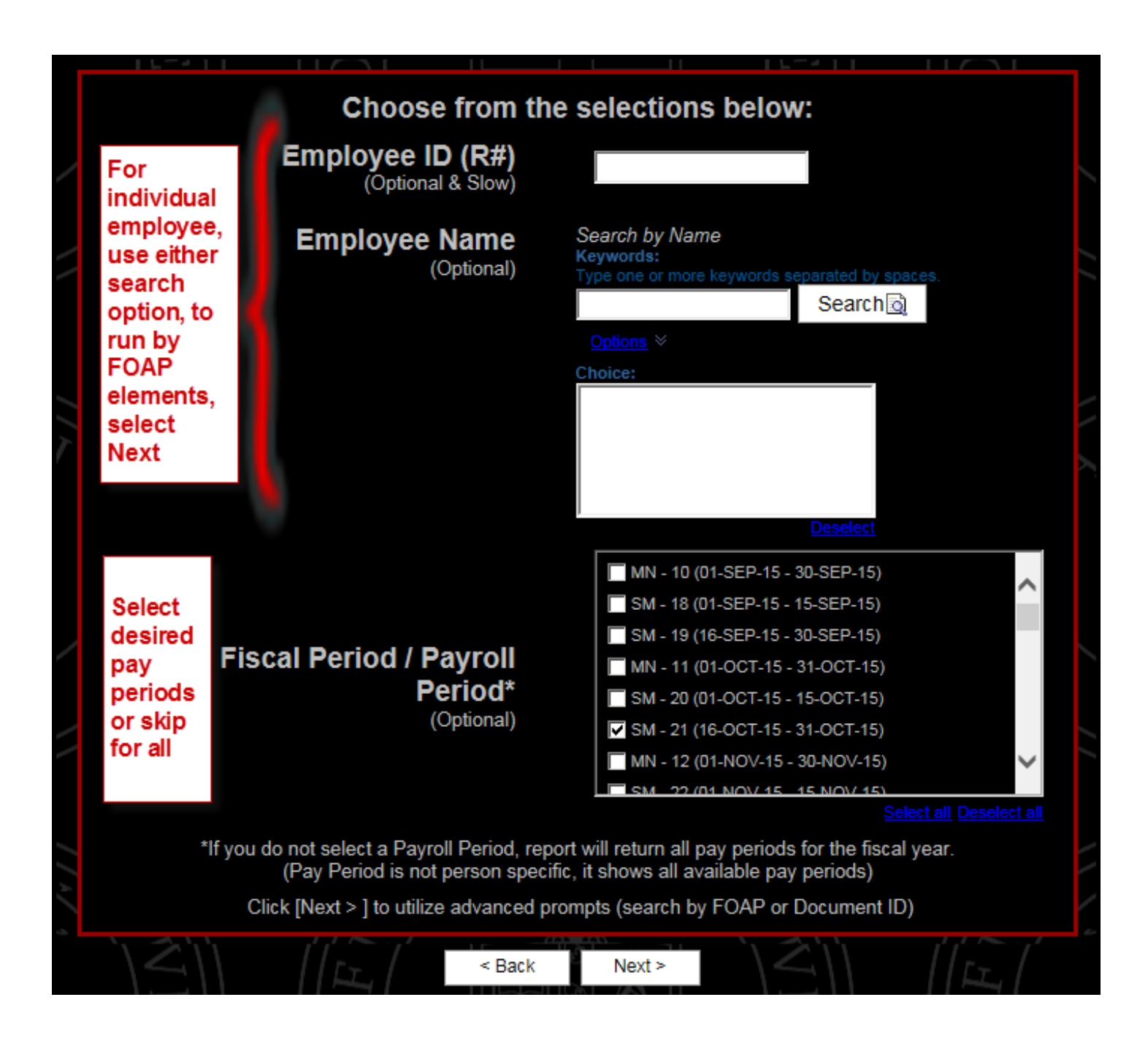

## Parameter Page 3:

- Utilize FOAP prompts as desired, noting that one prompt supports Home Orgn search while another supports Position Orgn search
  - For Sponsored Program accounts, utilize the Position Organization Parameter.
- Enter in Finance Document ID within Document Number Search to look at data for that specific pay event
- Select Finish
  - Report is defaulted to display in HTML format, to choose PDF or Excel, select Next rather than Finish

| 1   |                                   |                                              |  |
|-----|-----------------------------------|----------------------------------------------|--|
|     | Choose from the selections below: |                                              |  |
|     | Home ORGN<br>(Optional)           | (6 Characters)                               |  |
|     | Document Number<br>(Optional)     | (8 Characters)                               |  |
|     | Fund<br>(Optional)                | (Any number of characters)                   |  |
|     | Organization<br>(Optional)        |                                              |  |
|     | ORGN Search Options               | FOAP Match Only Match Home ORGN or FOAP ORGN |  |
|     |                                   | <u>Deselect</u>                              |  |
| ~// | (Optional)                        |                                              |  |
|     | Click the [NEXT] button to s      | select PDF or Excel Format Next >            |  |
|     | <                                 | Back Finish                                  |  |

The report output below is shown in Excel format. Notice that within the report there is data related to:

- The Person
  - o R-Number, Name and Home Organization
- The Job
  - o Position, Job Suffix, Position Title and Employee Class
- The Payroll Event
  - o Payroll Id, Payroll Number, Event Sequence Number
  - Transaction Date, Posting Status, Labor Distribution Hours, Pay Amount, Earnings Type, Earnings Description, Doc ID and Doc Date
- The FOAP
  - $\circ$   $\;$  Fund, Organization, Account and Program with descriptions of each

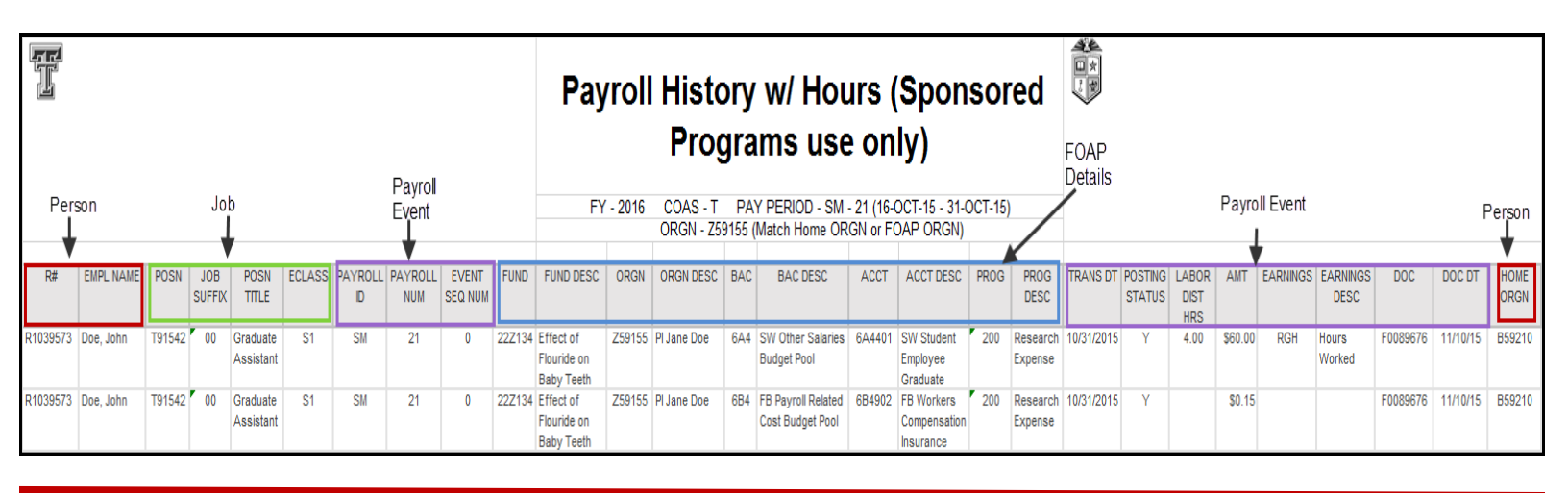

## There is a **FREE** add-in for Power Point 13 & higher called *Office Mix*?

- Voice, Video & Digital Ink
- Polls & Interactive Apps
- Insights & Analytics
- Playback on Any Device

## Learn More: <u>https://mix.office.com/en-us/Home</u>

Sign in with *work or school account* using your TTU email address. It will prompt you to login with your eRaider and Password. Download and install!

CONTACT US:

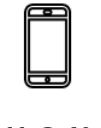

Did you

ΡΗΟΝΕ

742-KNOW

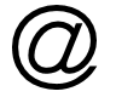

EMAIL

afism.2know@ttu.edu

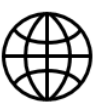

WEBSITE

http://www.depts.ttu.edu/afism/